## 附件一

## 臺北教師 e 學苑線上研習課程操作手冊

- 一、進入網站
  - 進入臺北市酷克雲網站(網址:<u>http://cooc.tp.edu.tw/index.htm</u>),建議用 Chrome 進入。
  - 2. 點選首頁右上角『登入/註冊』,進入『酷課雲帳號登入』畫面。

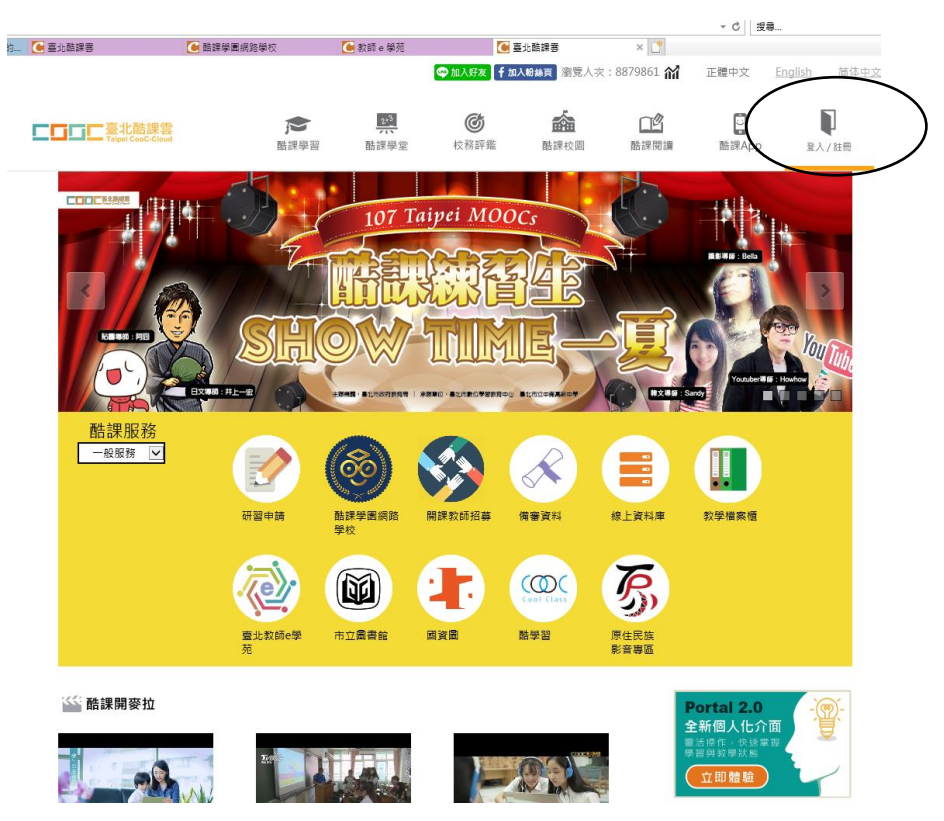

 請老師輸入酷課雲帳號密碼。老師若有操作上的疑問,請洽臺北市數位 學習教育中心。

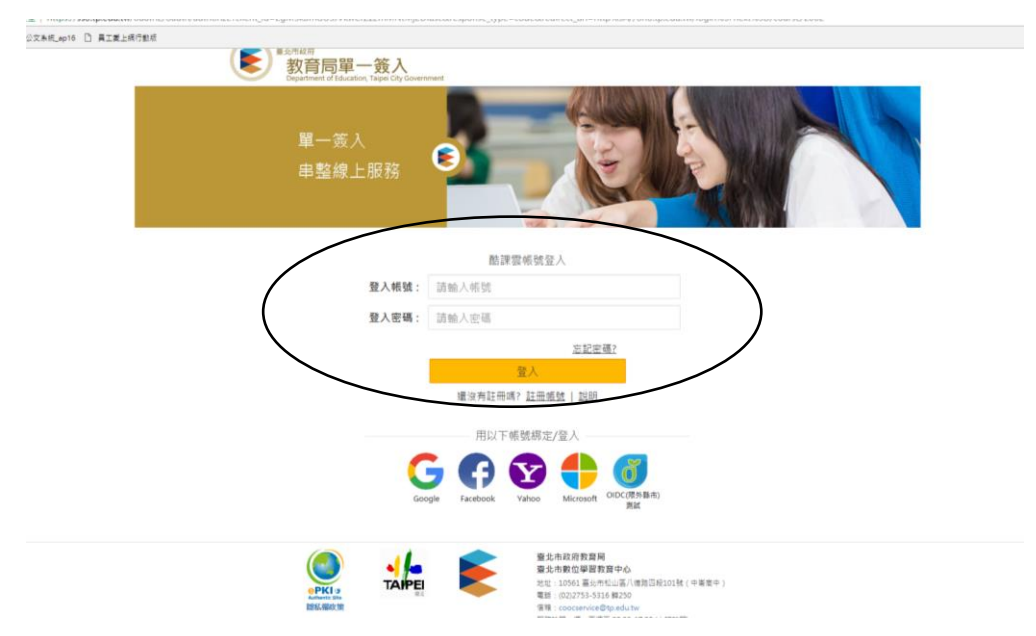

## 二、進入課程

 請點選首頁『臺北教師 e 學苑』,進入『臺北教師 e 學苑 教師線上研習 課程』後,就會出現各種課程的畫面。

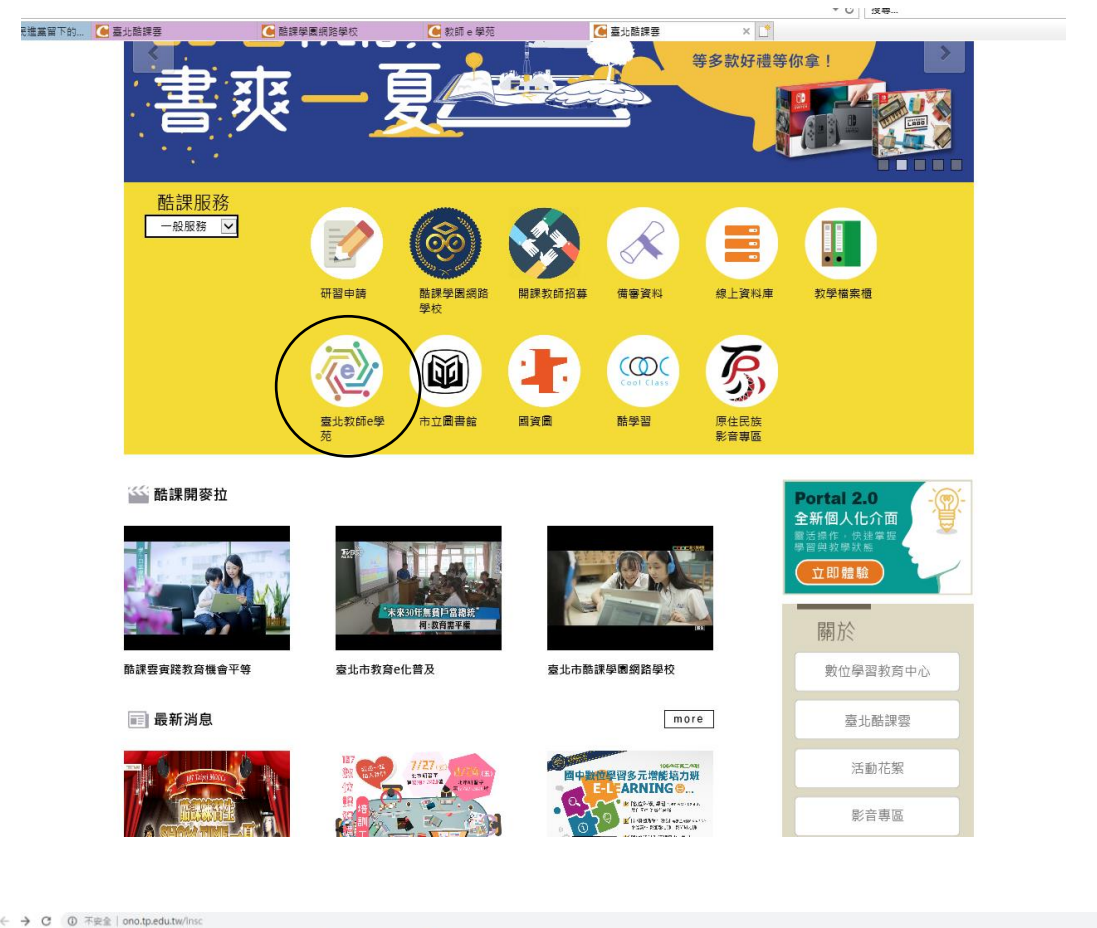

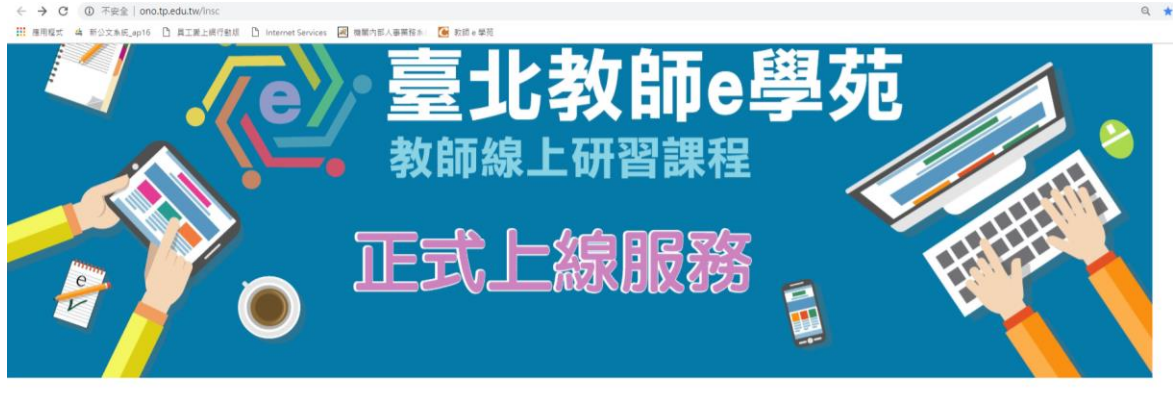

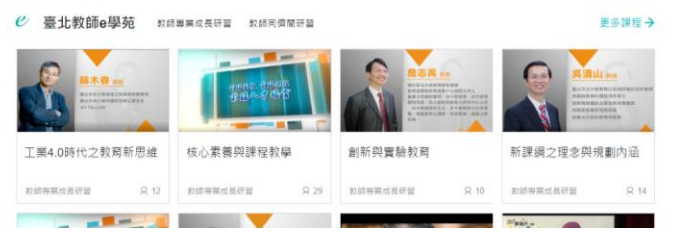

2. 點選任何一門課程,即可進入。本篇範例為吳清山教授之『新課綱之理

## 念與規劃內涵』。

| / · · · · · · · · · · · · · · · · · · · | ×                                       |                                                 | BB - 0 |
|-----------------------------------------|-----------------------------------------|-------------------------------------------------|--------|
| ← → C ② 不安全   ono.tp.edu.tw/course/2002 | #/course-summary-wrapper                |                                                 | \$ Q   |
| III 應用程式 4 新公文未代_ap16 🗋 員工業上級行動核        |                                         |                                                 |        |
|                                         | ● ● ● ● ● ● ● ● ● ● ● ● ● ● ● ● ● ● ●   |                                                 |        |
|                                         | 課程簡介                                    | 建铝瓷油                                            |        |
|                                         | 臺北較師e學苑-線上研習課程                          | al 本 1 単 単 単 単 単 単 単 単 単 単 単 単 単 単 単 単 単 単      |        |
|                                         | 機種:新標標之理仓與規劃內站                          | 課程代碼 CLS201805121034<br>課程公司 約請單證書研算            |        |
|                                         | 總者:臺北市立大學 呉清山教授                         | (注意) 第二日本市内部市市市内部市市市市市市市市市市市市市市市市市市市市市市市市市市市市市市 |        |
|                                         | 本課程時間共計60分值,觀望時間值42分值即達到觀音標準,核發1小時研習時數。 |                                                 |        |
|                                         | 【課程評價                                   | 授課教師                                            |        |
|                                         | 靜分                                      | 1000 1000 日本小小                                  |        |
|                                         | 暫無評分 ****                               |                                                 |        |

- 三、開始上課
  - 1. 按下『進入課程』,即可進入課程錄影內容。

| <page-header>         Control and the state of the state of</page-header> |                                                                                    |                                                 |                                                                                                    |                                                  |
|----------------------------------------------------------------------------------------------------|------------------------------------------------------------------------------------|-------------------------------------------------|----------------------------------------------------------------------------------------------------|--------------------------------------------------|
| <page-header><complex-block><complex-block><complex-block><complex-block></complex-block></complex-block></complex-block></complex-block></page-header>                                                                                                    | 文条纸_ap16 [] 員工業上級行動版                                                               |                                                 |                                                                                                    |                                                  |
| <image/> <image/> <complex-block><complex-block></complex-block></complex-block>                                                                                                    |                                                                                    | ■ ● ● ● ● ● ● ● ● ● ● ● ● ● ● ● ● ● ● ●         |                                                                                                    | 😳 重完如 🗸 繁體中文 🗸                                   |
|                                                                                                    | ] 課程<br>[] 課程<br>[] 課程<br>[] 課程<br>[] 課程<br>[] 課程<br>[] 課程<br>[] 課程<br>[] 課程<br>[] | (現金の学校・学校の学校の学校の学校の学校の学校の学校の学校の学校の学校の学校の学校の学校の学 | 新課網之理念與規劃內通<br>☆☆☆☆☆ 新無評分<br>研究所教課<br>で、一次原時間 2018.05.02<br>進人課程 (10 人 € 四)<br>開催資源<br>階の場<br>に、<br>現代報<br>ののののののののののののののののののののののののののののののののののの | 10人<br>CLS201005121034-<br>友成事業成長日留<br>重元市教師研習中心 |
| 課程評價                                                                                                    | 新古銀                                                                                | 景卿之理念與規劃內通                                      |                                                                                                    |                                                  |
| 評分                                                                                                    | 課程部                                                                                | 平價                                              |                                                                                                    |                                                  |
|                                                                                                    | 評分                                                                                 |                                                 |                                                                                                    |                                                  |

2. 點選『章節』部分,可以看見課程的分段影片。

|            | content#y                   |                              |                        |          |
|------------|-----------------------------|------------------------------|------------------------|----------|
| ] 貫上氣上時行動成 |                             |                              |                        |          |
|            |                             | 發現課程 APP MER ✓               | 我的主頁 🗸 💧 康宛如           | ✔ 整體中文 ✔ |
|            | 新課綱之理念與規劃內涵                 |                              |                        |          |
|            | 置北市款師研留中心                   |                              |                        |          |
|            | 投掷主師 🥌                      |                              | 🗏 BARB 🥂 HEAR 🖓 AB     | ○ 筆圖分析   |
|            |                             | 目前学習遺産100%、上5                | (筆習到 绿上螺程符器持载申請(請點還…   | 建装饰      |
|            |                             | 100 5511 Jow Jack State 4440 | TEM: ().40.83.72 april |          |
|            |                             | 人間 我们 计类 数工利数 到達             | N 보회 기원부는 분입           |          |
|            | 下數課程目錄                      | 編型: 全部 ~                     |                        |          |
|            | 新課網之理念與規劃內涵                 |                              |                        | ~        |
|            | ● 新課編之理念與規劃內涵 影片長度 00-18-45 | 13                           |                        | -        |
|            | 新課網之課程機劃說明 影片長堂 00-22-16    |                              |                        | -        |
|            | 新課編之實施與軟師專業發展 影片長度 00:      | 2.20:15                      |                        | -        |
|            | (3) 線上課程研習時數申請(講配選連結)       |                              |                        | _        |
|            |                             |                              |                        |          |
|            |                             |                              |                        |          |

**3**. 依序點選各段影片,就可以觀看影片。每一段影片要觀賞 80%,才能通過該段課程。

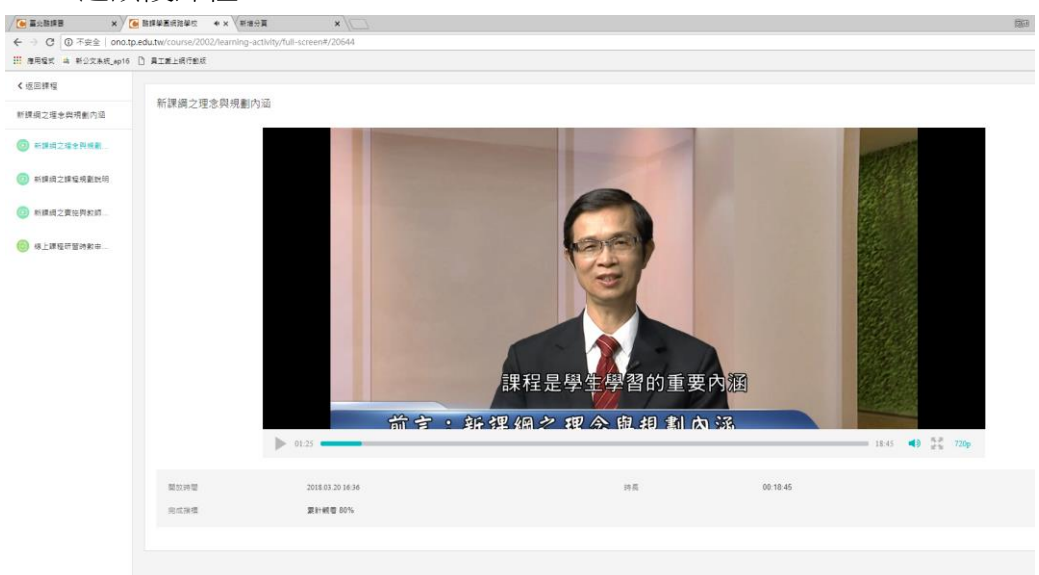

- 四、課程研習時數認證
  - 1. 各段課程影片皆看完後,點選最下端『線上課程研習時數申請』。

| 💽 酷課學團網路學校 🛛 🗙 🗸           | 新潮份頁 X \                                                      |
|----------------------------|---------------------------------------------------------------|
| p.edu.tw/course/2002/conte | ent#/                                                         |
| 1 員工支上時行動版                 |                                                               |
|                            | ■ Treef Concount 医体子型原因学校 酸功能性 APP 用出 V 対応注意 V 動産犯出 V 素価 PV N |
|                            | 新課網之理念與規劃內涵                                                   |
|                            | 東大市和助村田平心<br>投算者師 💣 🗐 點名記牌 🎊 記版式員 ♀ 成編 🕑 学習分析                 |
|                            | 目前學習進度100%,上次學習到新課調之理全界模劃內涵 00.18.45 機械學習                     |
|                            | 章節 公告 課程大綱 較村 作業 绿上測驗 討論 互動 分组學習 筆記                           |
|                            | 「「「「「」」を載いていた。 「「」 「「」」 「」 「」 「」 「」 「」 「」 「」 「」 「」 「」         |
|                            | 新課網之理念與規劃內涵                                                   |
|                            | ③ 新課項之理念負規劃內面 影片展度 00.18.45                                   |
|                            | ③ 新課編之課程榜數說明 影片亮度 00:22:16                                    |
|                            | ② 封建過之實證與於結果業發展 N2 生態 002015                                  |
| (                          | · 總上課電研留時數申請(請點繼繼結)                                           |
|                            |                                                               |
|                            |                                                               |
|                            |                                                               |

2. 點選紅字「線上課程研習時數申請」,連結到『教師研習時數申請』的畫面。

| / Ce a::::::::::::::::::::::::::::::::::: | 🦲 酷課學園病務學術              |                                                                      | ×                            |                              |                         |            |      |      |      |                         |        |  |  |
|-------------------------------------------|-------------------------|----------------------------------------------------------------------|------------------------------|------------------------------|-------------------------|------------|------|------|------|-------------------------|--------|--|--|
| ← → C ③ 不安全   ono.t                       | tp.edu.tw/course        | /2002/learning-activity/full                                         | -screen#/2946                | 4                            |                         |            |      |      |      |                         |        |  |  |
| 🗰 應用程式 🔺 新公文系统_ap16                       | D 員工業上銀行                | 重成                                                                   |                              |                              |                         |            |      |      |      |                         |        |  |  |
| < 返回課程                                    | 10.1.00x                |                                                                      |                              |                              |                         |            |      |      |      |                         |        |  |  |
| 新課個之理念與規劃內涵                               | 線上課権                    | <sup>宝</sup> 研留時數甲請 ( 請點)                                            | 送理結)                         |                              |                         |            |      |      |      |                         |        |  |  |
| 新課網之理念與規劃                                 | 開放時                     | 2                                                                    | 2018.05.12 1                 | :14                          |                         |            |      |      |      |                         |        |  |  |
| 新課詞之課程規劃就明                                | 敬爱的老師                   | 请您好:                                                                 |                              |                              |                         |            |      |      |      |                         |        |  |  |
| 💿 新編娟之賽施與教師                               | 系術位数                    | 曾本編程,大編程第總發研習                                                        | 時數1/小時,                      |                              |                         |            |      |      |      |                         |        |  |  |
| (2) 線上課程研習時數申                             | 請點選 []<br>在申請員]<br>審核通過 | <mark>線上課程研習時數申請」</mark><br><del>20時台間以下全部「調整</del><br>之時數將呈現於「臺北市教師 | 総称、進作線上1<br>選「 申請<br>研習網」・読室 | 集程時數申請。<br>」,送出即<br>1数研網「研習額 | 可。<br>「 <b>照査询</b> 」 確認 | - 再次感谢您的看  | ·與 · |      |      |                         |        |  |  |
|                                           |                         | 課程代碼                                                                 | 課程名稱                         | 課程分額                         | 授課教師                    | 報名日期       | 完成度  | 線成績  | 門檻分數 | 搏误状態                    | 申請時數認證 |  |  |
|                                           | 1                       | CL820180417142809                                                    | 工業4月時代。                      | . 敦師專業成                      | 臺北市教師                   | 2018-04-19 | 100% | 90.0 | 80.0 | 0 通過                    |        |  |  |
|                                           | 2                       | CLS20160512100653                                                    | 向新自然的。                       | 教師專業成                        | 臺北市教師                   | 2018-05-12 | 100% | 80.0 | 80.0 | <ul> <li>未申請</li> </ul> | 申請     |  |  |
|                                           | 臺北教師                    | e學苑(臺北市教師研習中心                                                        | ) 敬上                         |                              |                         |            |      |      |      |                         |        |  |  |
|                                           |                         |                                                                      |                              |                              |                         |            |      |      |      |                         |        |  |  |
|                                           |                         |                                                                      |                              |                              |                         |            |      |      |      |                         |        |  |  |

 點選紅字、『未申請』的字體,即可完成認證,且系統會同時連結到『臺 北市教師在職研習網』,研習時數即會轉入教師在職研習網的認證時數。

| (market) |         |        |           |                |           |            |           | New York                                 |         |                      |                                | 1                          |           |       |         |       |             |          |                  |           |                         |
|----------|---------|--------|-----------|----------------|-----------|------------|-----------|------------------------------------------|---------|----------------------|--------------------------------|----------------------------|-----------|-------|---------|-------|-------------|----------|------------------|-----------|-------------------------|
| y 💽 🗮    | IS IN B | ×      | / Cel 161 | <b>東東西北沿</b> 軍 | 100 3     | ×          | STAN WAR  | 20 × (* 514                              | 國務委學校   | × ( Est              | 國統結單反                          | × (0 RD±                   | :01(大用町)日 | IZE X |         |       |             |          |                  | 1964 -    | - 0 X                   |
| 6.7      | C O +   | 安全 on  | no.tp.edu | utw/user/      | study-cou | irse       |           |                                          |         |                      |                                |                            |           |       |         |       |             |          |                  |           | \$ 0 i                  |
| 田康用      | 25 A #1 | 公交承视。和 | p16       | 員工業上級          | 78.6      |            |           |                                          |         |                      |                                |                            |           |       |         |       |             |          |                  |           |                         |
| 88 1     |         |        |           |                |           | _ <u>[</u> |           | ■<br>室北臨課書 Mill<br>Tabel Color Claud     |         |                      |                                |                            |           |       |         | ۵ 🔘 🛲 |             |          |                  |           |                         |
|          |         |        |           |                |           |            |           |                                          |         |                      |                                |                            |           |       |         |       |             |          |                  |           |                         |
|          |         |        |           |                |           |            | 課權分類      | 全部 · · · · · · · · · · · · · · · · · · · | 19 V    |                      |                                |                            |           | SPIER | 高(詳信名稿) | 原联合系  | ୍ର          |          |                  |           |                         |
|          |         |        |           |                |           |            |           |                                          |         |                      |                                |                            |           |       |         |       |             |          |                  |           |                         |
|          |         |        |           |                |           |            |           |                                          |         |                      |                                |                            |           |       |         |       |             |          |                  |           |                         |
|          |         |        |           |                |           | 7          | 交師研習      | <b>冒時數甲請</b>                             |         |                      |                                |                            |           |       |         |       |             |          |                  |           |                         |
|          |         |        |           |                |           | . 1        | -5 of 5 3 | 18                                       |         |                      |                                |                            |           |       |         |       |             |          |                  |           |                         |
|          |         |        |           |                |           |            |           | 建铝代硼                                     | 建现合核    | 建程分组                 | 接建数时                           | 服名日期                       | 完成質       | 感觉描   | 門框分散    | 进速状态  | 中国研究政策      |          |                  |           |                         |
|          |         |        |           |                |           |            | 1         | CLS20180417142809                        | 工業4.0時代 | 教師專業成                | 童北市款師                          | 2018-08-21                 | 100%      | 100.0 | 80.0    | 0.00  |             |          |                  |           |                         |
|          |         |        |           |                |           |            | 2         | CLS20180512092522                        | 核心素養問   | 款師專業成                | <b>要</b> 允市教師                  | 2018-08-20                 | 100%      | 100.0 | 80.0    | 〇通道   |             | <b>۱</b> |                  |           |                         |
|          |         |        |           |                |           |            | 3         | CLS20180512093416                        | 核心素養質   | 教師專業成                | 豐北市軟師                          | 2018-08-24                 | 100%      | 100.0 | 80.0    | 0 未申請 | 49 <b>0</b> | )        |                  |           |                         |
|          |         |        |           |                |           |            | 4         | CLS20180512103423                        | 新課捐之理   | 款師專業成                | 豐北市款師                          | 2018-08-20                 | 100%      | 100.0 | 80.0    | 0.88  |             |          |                  |           |                         |
|          |         |        |           |                |           |            | 5         | CLS20180512103653                        | 創新貨資驗   | 教師專賞成                | 豐北市軟師                          | 2018-08-21                 | 75%       | 100.0 | 80.0    | 0 領場  |             |          |                  |           |                         |
|          |         |        |           |                |           |            |           |                                          |         | 1                    | 10 ~ 項/頁                       | 頁碼: 1                      | Go        |       |         |       |             |          |                  |           |                         |
|          |         |        |           |                |           |            |           |                                          |         |                      |                                |                            | -         |       |         |       |             |          |                  |           |                         |
|          |         |        |           |                |           |            |           |                                          |         |                      |                                |                            |           |       |         |       |             |          |                  |           |                         |
|          |         |        |           |                |           |            |           |                                          |         |                      |                                |                            |           |       |         |       |             |          |                  |           |                         |
|          |         |        |           |                |           |            |           |                                          |         |                      |                                |                            |           |       |         |       |             |          |                  |           |                         |
|          |         |        |           |                |           |            |           |                                          |         |                      |                                |                            |           |       |         |       |             |          |                  |           |                         |
|          |         |        |           |                |           |            |           |                                          |         |                      |                                |                            |           |       |         |       |             |          |                  |           |                         |
|          |         |        |           |                |           |            |           |                                          |         |                      |                                |                            |           |       |         |       |             |          |                  |           |                         |
|          |         |        |           |                |           |            |           |                                          |         |                      |                                |                            |           |       |         |       |             |          |                  |           |                         |
|          |         |        |           |                |           |            |           |                                          |         |                      |                                |                            |           |       |         |       |             |          |                  |           |                         |
|          |         |        |           |                |           |            |           |                                          |         |                      |                                |                            |           |       |         |       |             |          |                  |           |                         |
|          |         |        |           |                |           |            |           |                                          |         |                      |                                |                            |           |       |         |       |             |          |                  |           |                         |
|          |         |        |           |                |           |            |           |                                          |         |                      |                                |                            |           |       |         |       |             |          |                  |           |                         |
|          |         |        |           |                |           |            |           |                                          |         |                      |                                |                            |           |       |         |       |             |          |                  |           |                         |
|          | _       | _      | _         | _              | _         | _          | _         |                                          | _       |                      |                                |                            |           | _     | _       | _     |             | _        | _                | _         | _                       |
|          |         |        |           |                |           |            |           |                                          |         | Cop<br>7 以上 - MAC OS | yngne © 2018 Tro<br>SX· 創業器:IE | nunase.com 的篇<br>10以上,Edge | Chrome 55 |       |         |       |             |          |                  |           |                         |
| -        | o ≣     | e      | 0         |                |           | 1          | 82        | Z                                        |         |                      |                                |                            |           |       |         |       |             |          | م <sup>م</sup> ي | 17 di © 2 | F= 04:17<br>1018/8/24 🐻 |

 請老師到『臺北市教師在職研習網』的『我的研習』項下查詢『我的歷 史研習紀錄』查詢,『臺北市酷課雲』的『教師 e 學苑』影片研習課程時 數就會自動登錄完成。

| 20090512142036588 |                             |                   |                               | - ≙¢ #       | 夏尋          |  |  |  |  |  |
|-------------------|-----------------------------|-------------------|-------------------------------|--------------|-------------|--|--|--|--|--|
| × 📑               |                             |                   |                               |              |             |  |  |  |  |  |
|                   | 我的研習 我的研習                   |                   |                               |              |             |  |  |  |  |  |
|                   | 研習課程 > 我的研習                 |                   |                               |              |             |  |  |  |  |  |
| 四日秋 2/10 課代王 304  | 研習日期:起2017/08/24远2019/08/24 |                   |                               |              |             |  |  |  |  |  |
|                   | 進行中研習                       | 我的歷史研習            | 部記録 研習名稱 ✔                    |              | 查詢          |  |  |  |  |  |
| 🗆 🤙 個人服務          | 核准文號                        | 類別                | 研習名稱                          | 研習日期         | 数學          |  |  |  |  |  |
|                   |                             |                   |                               |              | 資源          |  |  |  |  |  |
| → 新習課程            | 北市研習字第                      | 融合教育特             | 106學年度2學期特教暨輔導知能研習-開啟大腦專注力    | 2018-06-20   |             |  |  |  |  |  |
| 我的研習              | 1070529100號                 | 教專業知能             |                               | 2018-06-20   |             |  |  |  |  |  |
| 全市研習查詢報名          | 北市研習字第                      | 108新謀綱            | [素養導向]核心素養與課程数學               | 2018-05-01   | -           |  |  |  |  |  |
| 報名進度查詢            | 1070512001%                 | 素夜尋问              |                               | 2018-05-01   |             |  |  |  |  |  |
| 我的書籤              | 北市研習字第                      | 108新課編            | [核码字波] 彩建码之球会的封制合法            | 2018-05-01   |             |  |  |  |  |  |
| 研習選照查詢            | 1070512006號                 | 调-\$K3\$\$\$<br>道 | 【初朔旦举】 利林朔之理态突然复归加            | 2018-05-01   | <b>&gt;</b> |  |  |  |  |  |
| 一 多元研習時數認證登錄      | 小市研究学業                      |                   |                               | 2018-05-01   |             |  |  |  |  |  |
| 🗉 🔒 基本資料管理        | 1070512007號                 | 實驗教育              | 創新與實驗教育                       | 2018-05-01   | -           |  |  |  |  |  |
|                   | 北市研習字第                      |                   |                               | 2018-04-17   |             |  |  |  |  |  |
| 日 🤳 週報表系統         | 1070417088號                 | 創造力教育             | 工業4.0時代之教育新思維                 | 2018-04-17   | , 🧇         |  |  |  |  |  |
| 2 74              | 北市研習字第                      | 11. 0. H. T       |                               | 2018-02-08   |             |  |  |  |  |  |
| Para Para         | 1070123045號                 | 生命教育              | 臺北市10/年度生命教育體驗增能活動            | 2018-02-09   | , 🔍         |  |  |  |  |  |
| 🗉 💦 Q&A           | 北市研習字第                      | 化合物素              | 常儿带400分前回日小圆份修炼金修支子/60分数子/4金约 | 2017-11-29   |             |  |  |  |  |  |
|                   | 1070102042號                 | 生前教育              | 登北市100年度國民小學推動生命教育工作組第二次會會    | 2017-11-29   | ×           |  |  |  |  |  |
| ▪ 📄 聯絡我們          | 北市研習字第                      | 物整行动              | 臺北市107年校圖性別事件處理流程SOP及 檢核表之教   | 育 2018-02-02 |             |  |  |  |  |  |
| 金子湖陸 4 方:21710 人  | 1061222038號                 | 40/10/13/67       | 訓練-第6場(上午)                    | 2018-02-02   | 2           |  |  |  |  |  |
| 本月瀏覽人次: 676338 人  | 北市研習字第                      | 12國教與教            | 106年度精進教學第七群組教師共同成長研習-山水景興    | 等 2017-11-15 |             |  |  |  |  |  |
| 瀏覽人數:90194125人    | 1061107011%                 | 育政策               | 色課程                           | 2017-11-15   |             |  |  |  |  |  |
| 線上人數:90人          | 北市研習字第                      | 教育行政              | 106年度士林區高風險家庭服務學校聯繫會議         | 2017-11-01   | s -         |  |  |  |  |  |
| 最新更新日期:2018/8/24  | 1061011065%                 |                   |                               | 2017-11-01   |             |  |  |  |  |  |
|                   |                             |                   | <u>[1]2345≥</u>               |              |             |  |  |  |  |  |
|                   | 目前頁數:1/5 /總筆數:              | 48/584            | 每頁                            | 0 筆 🗳 重新     | 所整理         |  |  |  |  |  |
|                   |                             |                   |                               |              |             |  |  |  |  |  |
|                   |                             |                   |                               |              |             |  |  |  |  |  |
|                   |                             |                   |                               |              |             |  |  |  |  |  |

五、其他

1. 若有帳號申請上的疑問,請洽各校資訊組,或臺北市數位學習教育中心

(電話:2753-5316轉250)。

 若有外縣市教師想申請臺北市酷課雲會員身分,請至首頁『酷課學園網 路學校』上端的『最新消息』,點選『變更臺北市酷課學園網路平台角色 申請表』,依說明操作。【一般學生家長也可以申請登記,但不具有教師 的身分權力】

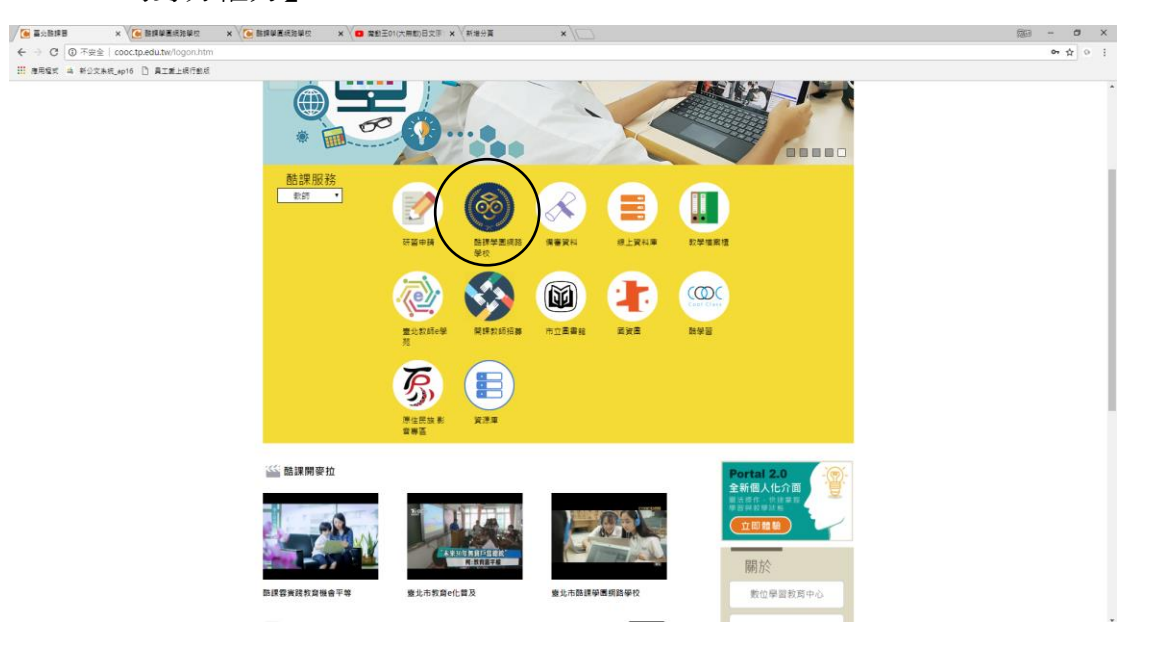